# 長崎市住宅リフォーム支援補助金 抽選申込の手引き

令和7年4月

長崎市建築部住宅政策室

### 1 手続き申込

長崎市のホームページに掲載する「令和7年度長崎市住宅リフォーム支援補助金」事前抽選申込みの URL 又は二次元コードより「長崎市電子申請サービス」に進む。

長崎市電子申請サービス ▶ 「令和 7 年度長崎市住宅リフォーム支援補助金事前抽選申込」

(1)利用者ログイン画面が表示されたら「利用者登録せずに申し込む方はこちら>」ボタンを押す。

| \land 長 崎 市  | त्रं ब <sup>्र</sup> स्बुब्बि | 青 サ ー   | Ľ    | ス              |  |
|--------------|-------------------------------|---------|------|----------------|--|
| st 申請団体選択 🖸  | 申請書ダウンロード                     |         |      | <b>善</b> 予約手続き |  |
| ) 于航空中达 ) 中i | 这内容现金 > 職責署名核旺                |         |      |                |  |
|              | 手続き目                          | 申込      |      |                |  |
| 利用者ログイン      |                               |         |      |                |  |
| 手続き名         | 長崎市住宅リフォーム支援補助金               |         |      |                |  |
| 受付時期         | 2025年月日~                      |         |      |                |  |
|              | 利用者登録せずに申し                    | し込む方はこち | 5 >) | >              |  |

(2) 手続き説明画面が表示されるので、手続き名、説明、利用規約等を確認いただき、「同意する」ボ タンを押す。

|                   | 手続き                                                                                                    | 申込                                                                                                    |                                                                                                    |
|-------------------|----------------------------------------------------------------------------------------------------|----------------------------------------------------------------------------------------------------|----------------------------------------------------------------------------------------------------|
| <b>Q</b> 手続き選択をする | メールアドレスの確認                                                                                                    | ● 内容を入力する                                                                                                    | 💜 申し込みをする                                                                                             |
| 手続き説明             |                                                                                                    |                                                                                                    |                                                                                                    |
|                   | この手続きは連絡が取れるメーノ<br>下記の内容を必ずま                                                                                                    | ルアドレスの入力が必要です。<br>お読みください。                                                                                                    |                                                                                                    |
| 手続き名              | 長崎市住宅リフォーム支援補助金                                                                                                    |                                                                                                    |                                                                                                    |
| 説明                | 「長崎市住宅リフォーム支援補助金<br>ム補助金)」の事前抽選のため、必<br>・この申込みは「事前抽選」のため<br>ただき、審査後に交付決定となりま<br>はございませんのでご了承ください<br>・代理等により同一アドレスから複<br>して申込むことはできません。もし<br>込み内容のみが抽選対象となります | と (ながさき住みよ家リフォーム補助<br>必要事項をご入力ください。<br>のの申込みです。当選確定後、正式は<br>さす。従いまして、当選しましても<br>れ。<br>認人のお申込みを行うことは可能<br>い、申込内容誤り等により再度申込み<br>でのでご注意ください。 | 助金・住宅性能向上リフォー<br>に補助金交付申請を行ってい<br><sup>相助</sup> 金交付を確約するもので<br>ですが、 <b>同一の申請者で重複</b><br>みを行った場合は、最後の申 |
| 受付時期              | 2025年月日~                                                                                                    |                                                                                                    |                                                                                                    |

| 問い合わせ先                                                        | 長崎市建築部住宅政策室                                                  |   |  |  |  |
|---------------------------------------------------------------|--------------------------------------------------------------|---|--|--|--|
| 電話番号                                                          | 095-829-1189                                                 |   |  |  |  |
| FAX番号                                                         |                                                              |   |  |  |  |
| メールアドレス                                                       | jyutakuseisaku@city.nagasaki.lg.jp                           |   |  |  |  |
|                                                               |                                                              |   |  |  |  |
| <利用規約>                                                        |                                                              |   |  |  |  |
| する事業者(以下「サービス事)                                               | 業者」といいます。) 及び構成団体は本システムのサービスを提供します。本システムをこ利用された方は、こ          |   |  |  |  |
| の規約に同意されたものとみな                                                | します。何らかの理由によりこの規約に同意することができない場合は、本システムをご利用いただくことがで           |   |  |  |  |
| きません。なお、閲覧のみについ                                               | いても、この規約に同意されたものとみなします。                                      |   |  |  |  |
|                                                               |                                                              |   |  |  |  |
| 3 利用者ID・パスワード等(                                               | の登録・変更及び削除                                                   |   |  |  |  |
| 本システムを利用して申請・届出等手続を行う場合は、利用者たる本人が利用方法に従い利用者登録を行うことができるものとします。 |                                                              |   |  |  |  |
| (1)利用者登録を行う際は、                                                | (1)利用者登録を行う際は、利用者ID、パスワード、氏名、住所、その他の必要な事項を本システム上で登録してください。   |   |  |  |  |
| (2)住所、氏名、メールアド                                                | (2)住所、氏名、メールアドレス等に変更があった場合は変更手続を行ってください。                     |   |  |  |  |
| (3) 本システムは、利用者が                                               | 登録したメールアドレスへURLを送信します。利用者は、メールに記載されているURLにアクセスすること           |   |  |  |  |
| (4)利用者登録にて登録され;                                               | た情報は、構成団体及びサービス事業者にて管理されます。                                  | - |  |  |  |
| 「同意する」ボタンをクリック                                                | することにより、この説明に同意いただけたものとみなします。<br>上記をご理解いただけましたら、同意して進んでください。 |   |  |  |  |
|                                                               |                                                              |   |  |  |  |
| <                                                             | 一覧へ戻る 同意する >                                                 |   |  |  |  |

(3)連絡先メールアドレスを入力し、「完了する」ボタンを押す。

| 連絡がとれるメールアドレスを入力してください。<br>入力が完了いたしましたら、アドレスに申込画面のURLを記載したメールを送信します。<br>URLにアクセスし、残りの情報を入力して登録を完了させてください。<br>また、迷惑メール対策等を行っている場合には、「city-nagasaki@test.e-tumo.jp」からのメール受信が可能な設定に変更してください。<br>上記の対策を行っても、中込画面のURLを記載したメールが返信されて来ない場合には、別のメールアドレスを使用して申込を行ってください。<br>なお、送信元のメールアドレスに返信しても問い合わせには対応できません。<br>最後に、携帯電話のメールでは、初期設定でURLリンク付きメールを拒否する設定をされている場合がございますので、その場合も同様にメール<br>受信が可能な設定に変更してくたさい。<br>建格先メールアドレスを入力してください 必須<br>連絡先メールアドレス(確認用)を入力してください 必須 |                                      | 2, 10-91 IL                                                                                                    |
|----------------------------------------------------------------------------------------------------|--------------------------------------|----------------------------------------------------------------------------------------------------|
| Unitに アジモスに、残りの情報を入りても豊めをようさせてたさい。<br>また、迷惑メール対策等を行っている場合には、「city-nagasaki@test.e-tumo.jp」からのメール受信が可能な設定に変更してください。<br>上記の対策を行っても、申込画面のURLを記載したメールが返信されて来ない場合には、別のメールアドレスを使用して申込を行ってください。<br>なお、送信元のメールアドレスに返信しても問い合わせには対応できません。<br>最後に、携帯電話のメールでは、初期設定でURLリンク付きメールを拒否する設定をされている場合がございますので、その場合も同様にメール<br>受信が可能な設定に変更してください。<br>連絡先メールアドレスを入力してください 必須<br>12345abcd@gmail.com<br>12345abcd@gmail.com                                                         | 連絡がとれるメール<br>入力が完了いたしま               | アドレスを入力してください。<br>したら、アドレスに申込画面のURLを記載したメールを送信します。<br>ぎりの時間で、コーレマラ街にウマナサマインでは、                                                                              |
| なお、送信元のメールアドレスに返信しても問い合わせには対応できません。<br>最後に、携帯電話のメールでは、初期設定でURLリンク付きメールを拒否する設定をされている場合がございますので、その場合も同様にメール<br>受信が可能な設定に変更してください。<br>連絡先メールアドレスを入力してください 必須<br>12345abcd@gmail.com<br>12345abcd@gmail.com                                                                                                    | URLにアクセスし、<br>また、迷惑メール対<br>上記の対策を行って | まりの消戦を入力して登録を示了させてくたさい。<br>東等を行っている場合には、「city-nagasaki@test.e-tumo.jp」からのメール受信が可能な設定に変更してください。<br>b、申込面面のURLを記載したメールが返信されて来ない場合には、別のメールアドレスを使用して申込を行ってください。 |
| <sup>受信が可能な設定に変更してください。</sup><br>連絡先メールアドレスを入力してください 必須<br>12345abcd@gmail.com<br>12345abcd@gmail.com                                                                                                    | なお、送信元のメー<br>最後に、携帯電話の               | ルアドレスに返信しても問い合わせには対応できません。<br>メールでは、初期設定でURLリンク付きメールを拒否する設定をされている場合がございますので、その場合も同様にメール                                                                     |
| 連絡先メールアドレスを入力してください 必須<br>12345abcd@gmail.com<br>連絡先メールアドレス(確認用)を入力してください 必須<br>12345abcd@gmail.com                                                                                                    | 受信が可能な設定に                            | 変更してください。                                                                                                    |
| 12345abcd@gmail.com<br>連絡先メールアドレス(確認用)を入力してください<br>12345abcd@gmail.com                                                                                                    | 海紋生メール                               | アドレスを入力してください                                                                                                    |
| 12345abcd@gmail.com<br>連絡先メールアドレス(確認用)を入力してください<br>12345abcd@gmail.com                                                                                                    | 建和元人一儿                               |                                                                                                    |
| 連絡先メールアドレス(確認用)を入力してください<br>12345abcd@gmail.com                                                                                                    | 建和元メーバ                               |                                                                                                    |
| 12345abcd@gmail.com                                                                                                    | 12345abcd@gr                         | nail.com                                                                                                    |
| 12345abcd@gmail.com                                                                                                    | 連絡先メール<br>連絡先メール                     | nail.com<br>アドレス(確認用)を入力してください 必須                                                                                                    |
|                                                                                                    | 連絡先メール<br>連絡先メール                     | nail.com<br>アドレス(確認用)を入力してください 必須                                                                                                    |

(4)入力したメールアドレスあてに連絡先アドレス確認メールが届くので、そのURLにアクセスする。

| 💿 【連絡分                                                                  | モアドレス確認メール】                                                                                                   |                |                                                                                            | 1 |  |  |
|-------------------------------------------------------------------------|----------------------------------------------------------------------------------------------------|----------------|--------------------------------------------------------------------------------------------|---|--|--|
| 送信日時                                                                    | 2025年月日                                                                                                    |                |                                                                                            | ľ |  |  |
| 重要度                                                                     | <b>顧真 通常 サイズ 5.6 kB</b>                                                                                       |                |                                                                                            |   |  |  |
| 差出人                                                                     | <city-nagasaki@test.e-tumo.jp></city-nagasaki@test.e-tumo.jp>                                                 |                |                                                                                            |   |  |  |
| То                                                                      | yamasaki_maki@city.nagasaki.lg.jp                                                                             |                |                                                                                            |   |  |  |
| 長崎市電子申                                                                  | 清サービス                                                                                                    |                |                                                                                            | Ĩ |  |  |
| 手続き名:                                                                   |                                                                                                    |                |                                                                                            |   |  |  |
| 長崎市住宅                                                                   | リフォーム支援補助金                                                                                                    |                |                                                                                            |   |  |  |
| の申込画面へ                                                                  | のURLをお届けします。                                                                                                  |                |                                                                                            |   |  |  |
| ◆パソコン、<br>https://test<br>13e38647d7                                    | スマートフォンはこちらから<br>.e-tumo.jp/city-nagasaki-u/ <b>(小別)</b> mpleteSendMail_gotoOffer?completeSendMai<br>88577f   | lForm.template | eSeq=2655#=0&t=1721959916326&user=yamasaki_maki%40city.nagasaki.lg.jp&id=4bed95996a079c484 |   |  |  |
| 上記のURLに<br>問い合わせ死<br>電話:095-8<br>FAX:なし<br>メール:jyut<br>このメールは<br>返信等されま | アクセスして申込を行ってください。<br>住宅政策室<br>29-1189<br>akuseisaku@city.nagasaki.lg.jp<br>自動配信メールです。<br>しても応答できませんのでご注意ください。 |                |                                                                                            |   |  |  |

(5) 申込画面が表示されるので、必要項目に申込内容を入力する。

|                          | 手続き申込                         |                       |             |
|--------------------------|-------------------------------|-----------------------|-------------|
| <b>Q</b> 手続き選択をする        | メールアドレスの確認                    | 中容を入力する               | りをする        |
|                          |                               |                       |             |
| 申込                       |                               |                       |             |
|                          |                               |                       |             |
| 選択中の手続き者。 長呵巾            | 住もリノオーム文技補助金                  | 間合せ先 🕇                | 開く          |
| これから行う申込み                | は「長崎市住宅リフォーム支援補               | 助金」の「新規」申込み           | <b>ゃ</b> です |
| か。 必須                    |                               |                       |             |
| 新規申込みの場合は「はい」            | 、既に申込みを行った内容を変更したい場合          | 合は「いいえ」にチェックを入れてください。 |             |
| はい                       |                               |                       |             |
| いいえ                      |                               |                       |             |
| あなたは申請者ご本                | 人ですか。それとも代理の方です               | か。「必須」                |             |
| 工事事業者様等、この補助会            | 金を受けようとする申請者 <b>ご本人以外の方</b> は | 「代理人」にチェックを入れてください。   |             |
| □ 本人                     |                               |                       |             |
| ()代理人                    |                               |                       |             |
|                          | _                             |                       |             |
| 申請者の氏名を入力                | してください。  必須                   |                       |             |
| この補助金を受けようとする<br>例 長崎 太郎 | る申請者 <b>ご本人</b> の氏名を入力してください。 |                       |             |
| and and a burnel.        |                               |                       |             |

(6)入力が完了したら、「確認へ進む」ボタンを押す。

| Oながさき住みよ家リフォーム補助金・・・見積金額(税抜き)の 10%に相当する金額(上限 5 万円)                                                                                                  |
|----------------------------------------------------------------------------------------------------|
| 〇性能向上リフォーム補助金・・・見積金額(税抜き)の 20%に相当する金額(上限 10 万円)                                                                                                    |
| ※ながさき住みよ家リフォーム補助金と住宅性能向上リフォーム補助金を併用して申請する場合の上限額は10万円です。<br>※対象工事の例及びその補助率については、次に記載していますのでご参照ください。<br>https://www.city.nagasaki.lg.jp/sumai/620000/ |
| 100 千円                                                                                                    |
| リフォームする住宅の住所は「申請者の住所」と同じですか。 必須                                                                                                    |
| ✔ 申請者の現住所と同じ                                                                                                    |
| 申請者の現住所と異なる                                                                                                    |
| 電話番号を入力してください。 必須                                                                                                    |
| 代理で申込みを行う場合は代理の方の電話番号を、本人申込みの場合は申請者ご本人の電話番号を - (ハイフン)無しの半角数字で<br>入力してください。<br>※申込み内容の確認等を行う場合がありますので、日中に連絡が付く連絡先を入力してください。<br>例 09012345678         |
| 00010245570                                                                                                    |

(7)入力内容を確認し、「申込む」ボタンを押す。

#### 申込確認

## まだ申込みは完了していません。

※下紀内容でよろしければ「申込む」ボタンを、修正する場合は「入力へ戻る」ボタンを押してください。

| これから行う申込みは「長崎<br>市住宅リフォーム支援補助金<br>(第3期)」の「新規」申込<br>みですか。 | au           |  |  |  |
|----------------------------------------------------------|--------------|--|--|--|
| あなたは申請者ご本人です<br>か。それとも代理の方です<br>か。                       | 本人           |  |  |  |
| 申請者の氏名                                                   | 長崎太郎         |  |  |  |
| 申請者氏名のフリガナ                                               | ナガサキ タロウ     |  |  |  |
| 主年月日                                                     | 昭和23年12月1日   |  |  |  |
| 手齢                                                       | 75歳          |  |  |  |
| 部便番号を入力してくださ<br>ハ。                                       | 8500874      |  |  |  |
| 11入力不要                                                   | 長崎県長崎市魚の町    |  |  |  |
| 8地・建物名                                                   | 4-1          |  |  |  |
| Eなリフォーム内容                                                | 外壁・屋根塗装      |  |  |  |
| 主宅リフォーム補助金の種別                                            | 住みよ家リフォーム補助金 |  |  |  |
| 見積金額(税抜き)                                                | 1000千円       |  |  |  |
| 〈住みよ家リフォーム補助<br>全〉補助金の申請予定額                              | 50 千円        |  |  |  |
| リフォームする住宅の住所は<br>「申請者の住所」と同じです<br>か。                     | 申請者の現住所と同じ   |  |  |  |
| 電話番号                                                     | 09012345678  |  |  |  |
| G                                                        |              |  |  |  |

(8) この画面が出れば申込完了となる。

|                                                                          | 于杭                                                                                                    | き申込                                                                    |                                  |
|--------------------------------------------------------------------------|----------------------------------------------------------------------------------------------------|------------------------------------------------------------------------|----------------------------------|
| <b>Q</b> 手続き選択をする                                                        | メールアドレスの確認                                                                                                    | ● 内容を入力する                                                              | < 申し込みをする                        |
|                                                                          |                                                                                                    |                                                                        |                                  |
| 申込完了                                                                     |                                                                                                    |                                                                        |                                  |
| 抽選の申込みは以上です。                                                             |                                                                                                    |                                                                        |                                  |
| 抽選結果は、お申込み時のメー<br>す。<br>当選後、補助金交付申請を行う<br>すので、ご注意ください。<br>結果発表までメールアドレスの | ルアドレスあてにお知らせする<br>際は、必要書類と併せて整理番<br>変更はお控えください。                                                                  | とともに、 月 日( )にホ・<br>号(後ほどメールで申込完了通知                                     | ームページにて公開する予定で<br>ロが届きます)が必要となりま |
|                                                                          | 申込みが完                                                                                                    | 了しました。                                                                 |                                  |
|                                                                          | 下記の整理番号 とパスワード を                                                                                                 | 記載したメールを送信しました。                                                        |                                  |
|                                                                          |                                                                                                    |                                                                        |                                  |
| k                                                                        | ールアドレスが誤っていたり、<br>メールが届かないす                                                                                      | フィルタ等を設定されている場合<br>J能性がございます。                                          | î.                               |
| 芝理番号                                                                     | ールアドレスが誤っていたり、<br>メールが届かないす<br><sup>738819353719</sup><br>(初1)                                                   | フィルタ等を設定されている場合<br>J能性がございます。                                          | î.                               |
| メ<br>整理番号<br>パスワード                                                       | ールアドレスが誤っていたり、<br>メールが届かないす<br>738819353719<br>tp8sBBRNeg                                                        | フィルタ等を設定されている場合<br>J能性がございます。                                          | î.                               |
| ×<br>整理番号<br>パスワード<br>整理番号 とパスワードは、<br>特にパスワードは他人に知                      | ールアドレスが誤っていたり、<br>メールが届かないす<br>738819353719<br>(例)<br>tp8sBBRNeg<br>今後申込状況を確認する際<br>られないように保管してく                 | フィルタ等を設定されている場合<br>J能性がございます。<br>に必要となる大切な番号で<br>ださい。                  | т.<br><br>¢.                     |
| ×<br>整理番号<br>パスワード<br>整理番号 とパスワードは、<br>特にパスワードは他人に知<br>なお、内容に不備がある場      | ールアドレスが誤っていたり、<br>メールが届かないす<br>738819353719<br>(例)<br>tp8sBBRNeg<br>今後申込状況を確認する際<br>られないように保管してく<br>合は別途メール、または、 | フィルタ等を設定されている場合<br>J能性がございます。<br>に必要となる大切な番号で<br>ださい。<br>お電話にてご連絡を差し上に | す。                               |

(9) 申込時のメールアドレスあてに「申込完了通知メール」が届く。

整理番号及びパスワードは申込内容照会を行う場合に必要となるほか、整理番号は当選決定後本申 請の際にも必要となるので、メモに控えるか、通知メールを保存又は印刷する等して保管しておく。

|   | 💿 【申込完                                                                                                    | 了通知メール】                     |  |  | 上▲ ▼下 |
|---|----------------------------------------------------------------------------------------------------|-----------------------------|--|--|-------|
|   | 送信日時                                                                                                    | 2025年月日                     |  |  |       |
|   | 重要度 通常 サイズ 6.0 kB   差出人 <city-nagasaki@test.e-tumo.jp>   To yamasaki_maki@city.nagasaki.lg.jp</city-nagasaki@test.e-tumo.jp>         |                             |  |  |       |
|   |                                                                                                    |                             |  |  |       |
|   |                                                                                                    |                             |  |  |       |
|   | 長崎市電子申請                                                                                                    | サービス                        |  |  |       |
|   | 整理番号:738<br>パスワード:tp                                                                                                    | 1819353719<br>08sBBRNeg (例) |  |  |       |
|   | 手続き名:                                                                                                    |                             |  |  |       |
|   | 「長崎市住宅リフォーム支援補助金(ながさき住みよ家リフォーム補助金・住宅性能向上リフォーム補助金)」の事前抽選                                                                              |                             |  |  |       |
|   | の申込みを受け                                                                                                    | の申込みを受け付けました。               |  |  |       |
|   | 抽選結果は、令和 年 月 日( )頃にお申込み時のメールアドレスあて通知するとともに、長崎市のホームページ(https://www.city.nagasaki.lg.jp/sumai/6200<br>00/625000/p003838.html)にて公開予定です。 |                             |  |  |       |
|   | 上記の整理番号とパスワードは必ずお控えいただくか、画面を保存するようにしてください。<br>申込内容照会や、当選後、本申請をする際に必要となります。<br>どちらも半角英数字で、大文字、小文字は区別されます。<br>他人に知られないよう大切に保管してください。   |                             |  |  |       |
|   | 申込内容照会URL:◆パソコン、スマートフォンはこちらから<br>https://apply.e-tumo.jp/city-nagasaki-u/inquiry/initDisplay                                         |                             |  |  |       |
| L |                                                                                                    |                             |  |  |       |

- «参考» 入力項目は次のとおり
  - ・連絡先アドレス
  - ・申込は新規申込みかどうか
  - ・申請者本人か、代理の方か
  - ・申請者の氏名、フリガナ、生年月日、
  - ・お住まいの住所
  - ・主なリフォーム内容

#### 2 申込内容照会

(1)「申込完了通知メール」に記載された URL をクリックし、「申込内容照会」画面へ進む。

・補助金の種別

・電話番号

・工事の見積金額(税抜き)

・リフォームする住宅の住所

・(代理申込みの場合)代理人名、代理人の住所

・補助金の申請予定額

| 🔍 【申込完                                                                                                    | 了通知メール】                                                                                                    |       | L▲ ▼F |  |  |
|----------------------------------------------------------------------------------------------------|----------------------------------------------------------------------------------------------------|-------|-------|--|--|
| 送信日時                                                                                                    | 2025年月日                                                                                                    |       |       |  |  |
| 重要度                                                                                                    | 通常 <b>サイズ</b> 6.0 kB                                                                                                    |       |       |  |  |
| 差出人                                                                                                    | <city-nagasaki@test.e-tumo.jp></city-nagasaki@test.e-tumo.jp>                                                                       |       |       |  |  |
| То                                                                                                    | yamasaki_maki@city.nagasaki.lg.jp                                                                                                   |       |       |  |  |
| 長崎市電子申請<br>整理番号:738                                                                                                    | サービス<br>8819353719                                                                                                    |       |       |  |  |
| パスワード:tr                                                                                                    | #4世与 : /36619535/19<br>(スワード : tp8sBBRNeg                                                                                           |       |       |  |  |
| 手続き名:                                                                                                    |                                                                                                    |       |       |  |  |
| 「長崎市住宅リ                                                                                                    | 住宅リフォーム支援補助金(ながさき住みよ家リフォーム補助金・住宅性能向上リフォーム補助金)」の事前抽選                                                                                 |       |       |  |  |
| の申込みを受け                                                                                                    | 受け付けました。                                                                                                    |       |       |  |  |
| 抽選結果は、令<br>00/625000/p                                                                                                    | i遥結果は、令和 年 月 日( )頃にお申込み時のメールアドレスあて通知するとともに、長崎市のホームページ(https://www.city.nagasaki.lg.jp/sumai/6200<br>0/625000/p003838.html)にて公開予定です。 |       |       |  |  |
| 上記の整理番号とパスワードは必ずお控えいただくか、画面を保存するようにしてください。<br>申込内容照会や、当選後、本申請をする際に必要となります。<br>どちらも半角英数字で、大文字、小文字は区別されます。<br>他人に知られないよう大切に保管してください。 |                                                                                                    |       |       |  |  |
| 申込内容照会U<br>https://apply                                                                                                    | RL:◆パソコン、スマートフォンはこちらから<br>/.e-tumo.jp/city-nagasaki-u/inquiry/inquiry_initDis                                                       | splay |       |  |  |
|                                                                                                    |                                                                                                    |       |       |  |  |

(2) 申込内容照会画面が表示されるので、整理番号とパスワードを入力し、「照会する」ボタンを押す。

| 申込内容照会                                                                              |
|-------------------------------------------------------------------------------------|
| 申込照会                                                                                |
| 整理番号を入力してください                                                                       |
| 738819353719<br>申込完了画面、通知メールに記載された<br>整理番号をご入力ください。                                 |
| パスワードを入力してください                                                                      |
| ーーーーーーーーーーーーーーーーーーーーーーーーーーーーーーーーーーーー                                                |
| 整理番号は半角数字、パスワードは半角英数字(英字:大文字・小文字)で入力して下さい。<br>前後にスペースが入ると正しく認識されず、照会できませんのでご注意ください。 |
| ログイン後に申込を行われた方は、ログインしていただくと、 整理番号やパスワードを使用せずに照会できます。                                |
| (照会する >)                                                                            |

## (3) 申込内容が表示される。

もし、申込内容に誤りがある場合は、「再申込する」ボタンを押すと、1(2)の手続き説明画面に なるので、もう一度申込情報を入力する。

| 申込内容照会                                                   |                                    |                 |
|----------------------------------------------------------|------------------------------------|-----------------|
| 申込詳細                                                     |                                    |                 |
| 申込内容を確認してください。                                           |                                    |                 |
| 手続き名                                                     | 長崎市住宅リフォーム支援補助金                    |                 |
| 整理番号                                                     | 738819353719                       |                 |
| 処理状況                                                     | 完了                                 |                 |
| 処理履歴                                                     | 年月日 自動受理<br>年月日 申込                 |                 |
| 伝達事項                                                     |                                    |                 |
| 日時                                                       | 内容                                 |                 |
| 伝達事項はありません。                                              |                                    |                 |
| 申込内容                                                     | (                                  | <b>台</b> 申込内容印刷 |
| これから行う申込みは「長崎<br>市住宅リフォーム支援補助金<br>(第3期)」の「新規」申込<br>みですか。 | はい                                 |                 |
| あなたは申請者ご本人です<br>か。それとも代理の方です<br>か。                       | 代理人                                |                 |
| 申請者の氏名                                                   | 長崎太郎                               |                 |
| 申請者氏名のフリガナ                                               | ナガサキ タロウ                           |                 |
| 生年月日                                                     | 昭和23年12月1日                         |                 |
| 年齢                                                       | 歳                                  |                 |
| 郵便番号を入力してくださ<br>い。                                       | 8500874                            |                 |
| 代理で中にしたたころ                                               | 、 坦今は 一 伊珊 トター 住 託 笠 た え カー アノ だ さ | 1)              |

| 代達(中述のと目)物白は、代達八石、住所寺を八方してくたとい。 |                     |  |
|---------------------------------|---------------------|--|
| 代理人名                            | 魚の町建設(株) (担当:桜町 花子) |  |
| 郵便番号を入力してくださ<br>い。              | 8500031             |  |
| ※入力不要                           | 長崎県長崎市桜町            |  |
| 番地・建物名                          | 2-22                |  |
| 電話番号                            | 09022222222         |  |
| ※確認後、必ずブラウザを閉じてください。            |                     |  |
| < 申込照会へ戻る 再申込する >               |                     |  |